### **COMMENT CRÉER UN GROUPE DE FACTURES ?**

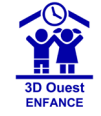

Une fois les réservations et/ou les présences saisies (en fonction de votre paramétrage), vous pouvez générer des factures brouillons afin de vérifier que toutes les données sont correctes avant de les valider :

### **CRÉER UN GROUPE DE FACTURES**

1 - Cliquez sur le bouton 📄 🗸 FACTURES... o dans le bandeau de gauche.

Puis sur le bouton O Nouvelles factures, situé en haut à gauche de la page.

2 - Sélectionnez dans la nouvelle page la régie concernée, puis cochez les prestations souhaitées.

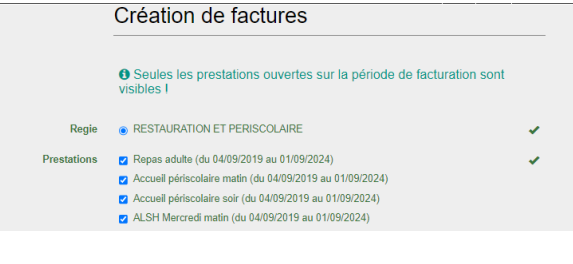

#### 3 - Définissez la période à facturer.

| Date de début de facturation | <b></b> | 01/11/2023 | ~ |  |
|------------------------------|---------|------------|---|--|
| Date de fin de facturation   |         | 31/10/2023 | ~ |  |

Si vous avez un minimum de facturation, vous indiquez uniquement la date de fin de facturation. Le logiciel recherche l'ensemble des pointages non-facturés depuis le début pour tenter d'arriver à un montant supérieur au minimum renseigné afin de générer ces factures.

## 4 - Sélectionnez le mode de paiement **Tous** ou **Prélèvements** seuls :

| Mode de paiement    | O tous | <ul> <li>prélèvements seuls</li> </ul> | * |  |
|---------------------|--------|----------------------------------------|---|--|
| Date de prélèvement |        | 14/12/2023                             | 1 |  |

• En choisissant d'abord l'option **Prélèvements seuls**, le logiciel créé un 1er groupe de factures uniquement pour les familles ayant opté pour le prélèvement bancaire. Renseignez la date de prélèvement.

Une fois vos factures brouillons validées, un dépôt se créé.

• En choisissant ensuite l'option **Tous**, le logiciel créé un 2ème groupe de factures pour toutes les familles restantes « non- prélevées ».

Si les factures avec prélèvements n'ont pas été déposées avant de créer le deuxième groupe de factures, vous pourrez utiliser le bandeau **FILTRER SUR LES FACTURES** pour les rechercher.

| Date d'échéance           | <b>2</b> 0/12/2023 | - |
|---------------------------|--------------------|---|
|                           | Portail Parents    |   |
| Date d'affichage          | 12/12/2023         | - |
| Heure                     | ③         12:00    | - |
| Notification à la famille | ● Oui 🔿 Non        | - |

5 - Sélectionnez les dates d'échéance et d'affichage sur le portail, et indiquez si vous souhaitez en informer la famille qu'une facture est disponible dans son espace.

6 - Cliquez sur le bouton : Générer les factures

Les brouillons de vos factures sont ainsi créés et s'affichent dans un tableau.

Selon la période et les prestations choisies, le nombre de brouillons à créer peut être important. Le temps nécessaire à leur création est symbolisé par une barre d'avancement en pourcentage.

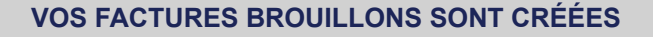

- Les brouillons de factures sont reconnaissables par :
- leur couleur dans la liste des factures (grise),
- leur numéro provisoire marqué par la présence d'un astérisque,
- l'état « brouillon » visible dans le tableau,
- le filigrane « Brouillon » visible à l'impression.
  - Vérifiez vos factures Brouillons.

### LES ACTIONS POSSIBLES SUR UNE FACTURE BROUILLON :

• Lorque vous cliquez sur le n° de factures, vous arrivez sur la page du **récapitulatif d'une facture**.

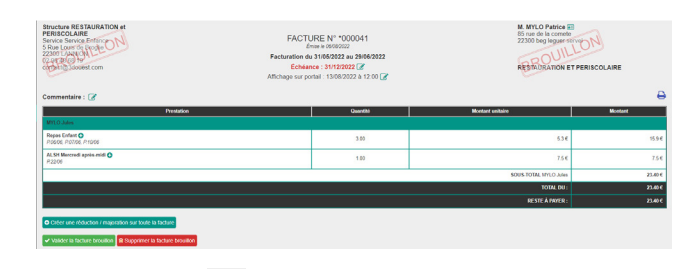

• Utilisez l'icône oper modifier la date d'échéance et/ou d'affichage de cette facture uniquement. Ou pour y ajouter un commentaire.

• Vous pouvez ajouter **une réduction/majoration** sur un brouillon de factures.

Sur la page récapitulative de la facture, cliquez sur le bouton situé à côté de la prestation, au niveau de l'enfant pour lequel vous souhaitez appliquer la réduction/majoration.

Une nouvelle fenêtre s'affiche.

Saisissez le motif, « Réduction » ou « Majoration » et le montant, puis cliquez sur le bouton **Valider**.

• Vous avez aussi la possibilité de cliquer sur le bouton :

• Créer une réduction / majoration sur toute la facture

pour ajouter une réduction/majoration globale (à ne pas utiliser si vous avez besoin des détails des réductions/majorations par prestation sur votre export comptable).

Les autres boutons d'actions possibles sur une facture :

Supprimer cette facture brouillon en cliquant sur le bouton :

Supprimer la facture brouillon

• Pour la valider cliquez sur le bouton :

✓ Valider la facture brouillon

# Une fois la facture validée, vous ne pouvez plus la modifier.

• Vous pouvez l'annuler en cliquant sur le bouton :

Annuler la facture

• Vous pouvez aussi désactiver la notification à la famille ou l'envoyer immédiatement :

Désactiver la notification Service Envoyer la notification

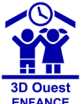

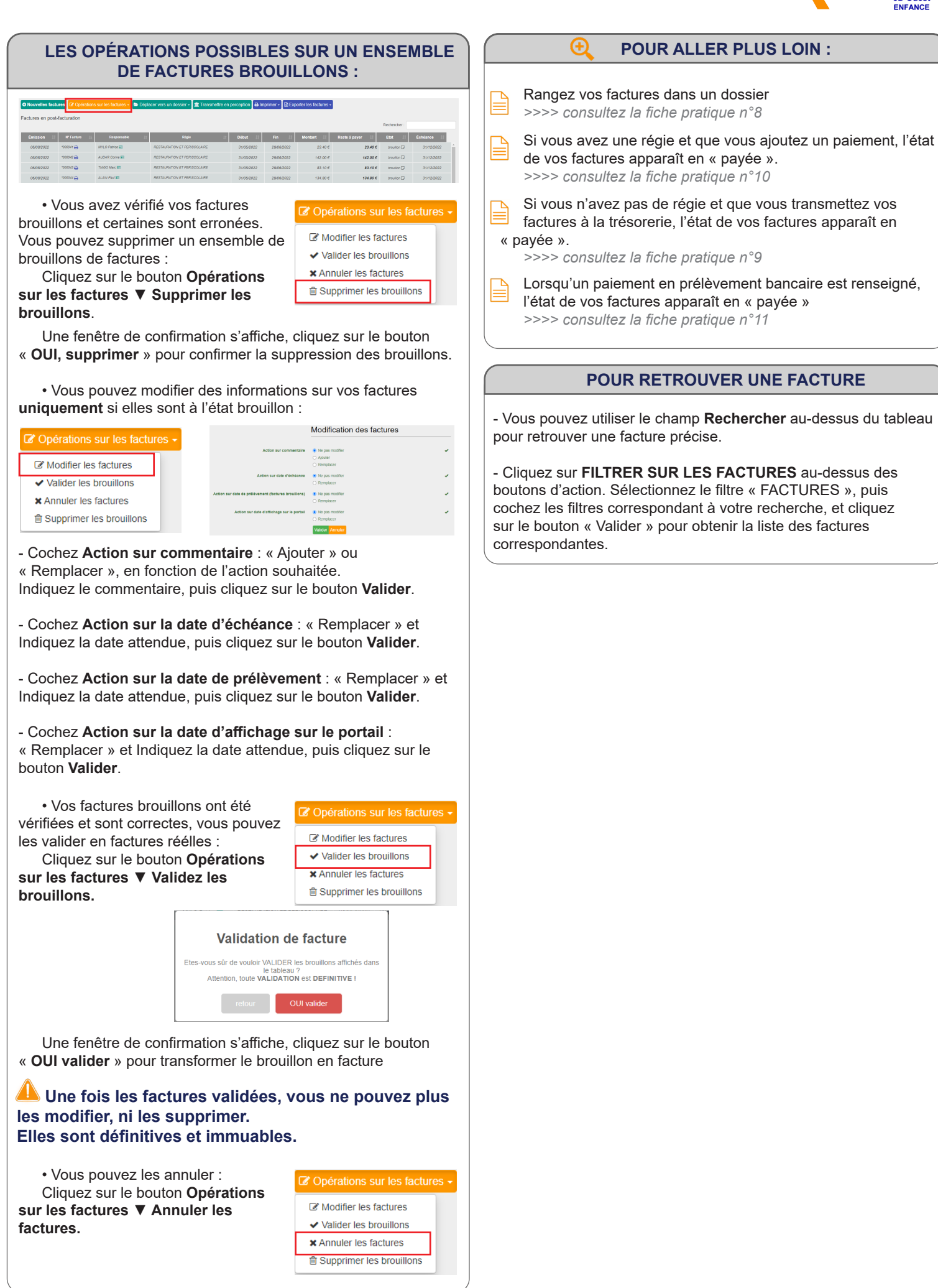

2/2